## 2. 届出方法

①「大阪府化学物質管理制度に基づく届出書」のページを表示します。

下記の URL より、表示してください。

https://lgpos.task-asp.net/cu/271004/ea/residents/procedures/apply/a0402bbc-d5ad-49fa-a262-ceec1431b333/start

## ② 届出上の注意事項を確認し、「次へ進む」をクリック。

届出に際してのお願いや注意事項**※**が記載されておりますので、確認の上、 ページ下部にある「次へ進む」をクリックします。

※「排出量等に係る届出に関する届出」に係るエクセルファイルにつきましては、 データ集計の関係より、毎年度新たな様式を使用するとともに、セルや列の 追加、削除、結合、貼り付けを行わないでください。

様式につきましては、下記のサイト(大阪府ホームページ)より入手ください。 http://www.pref.osaka.lg.jp/kankyohozen/shidou/kanri.html

| 大阪府化学物質管理制度に基づく届出                                 | 書                                                    |
|---------------------------------------------------|------------------------------------------------------|
| 1. 20間()                                          |                                                      |
| 文の事項にご協力をお願いします。                                  |                                                      |
|                                                   |                                                      |
| (1)添付ファイルの更新について 示重要<br>第二機能理ル学物質の出出要,終新要、防防要 / 構 | ご愛う3星の16~のフェノルにへいては、鹿を座発さた様式を検用してくやさい。さ              |
| 第一個客体に子や貝の砂田屋、砂飯屋、取改量(係た、セルや列の追加や削除、およびセルの結合を行    | 丸第23号の10/のソノイルについては、毎年度初たな様式を使用してくたさい。ま<br>わないでください。 |
| 京毎年、排出量等の公表資料作成のため、提出いた                           | だいたエクセルファイルを大阪府が作成したシステムに取り込む必要がありますが、               |
| 様式が変更されると取込エラーが発生し、ファイル                           | の修復作業等に時間を要する場合があることから、毎年ご協力をお願いします。                 |
| 20072                                             |                                                      |
| 受付続了日                                             |                                                      |
| 随時受付                                              |                                                      |
| 同い合わせ先                                            |                                                      |
| 環境局環境管理部環境管理課化学物質対策グループ                           |                                                      |
| メールによるお問い合わせ:🖸                                    | 「次に進む」をクリック                                          |
| 電話 番号:0566157988                                  |                                                      |
|                                                   |                                                      |
|                                                   |                                                      |

③メールアドレスとパスワードを入力しログイン

「利用者登録」において登録した「メールアドレス」および「パスワード」 を入力し「ログイン」をクリックします。

※ パスワードを忘れた場合は、「パスワードを忘れた方はこちら」をクリック し、パスワードの再発行の手続きをしたのち、再度①の手順より進めてください。

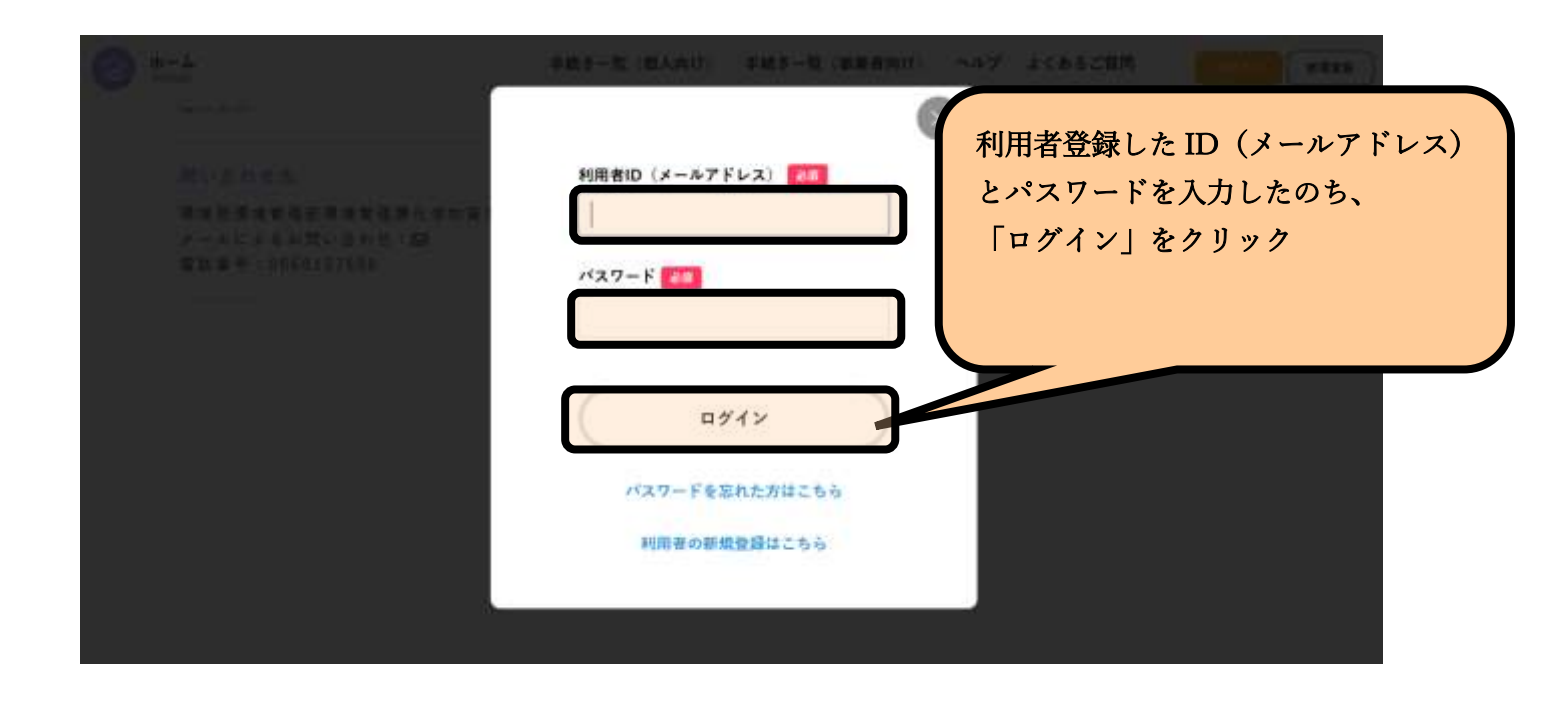

## ④-1 申請内容の入力(事業者情報の入力)

「申請内容の入力」画面において、事業者情報を入力します。

事業者名、担当者名、担当者フリガナ、電話番号につきましては、利用者登録 時の情報が自動反映されておりますので、適宜修正をしていただくとともに、 メールアドレス(確認用)の欄に再度、利用者登録を行っているメールアドレス を入力します。

※メールアドレスについては、利用者登録しているメールアドレスが自動反映 されていますが、確認用に、再度入力する必要があります。

※事業者名(フリガナ)、住所につきましては、入力不要です。

| 📑 単請約官の入力 |                                                                                                    | X    |
|-----------|----------------------------------------------------------------------------------------------------|------|
|           |                                                                                                    | E下さい |
|           | 大阪市場戦略<br>東京考査 (フリがナ)                                                                                                    |      |
|           | 1948 A                                                                                                    |      |
|           | 代子<br><u> 塩島委者(アリガア)</u>                                                                                                    |      |
|           | 7月2<br>15年 (新聞書号編集)                                                                                                    |      |
|           | THE AND THE ADDRESS OF ADDRESS OF |      |
|           | 電話者 (nイフンなし)<br>Merisian<br>メールアドレス:                                                                                                    | を再入力 |
|           | r-s7523<br>kapa,@ctyanak.gjp                                                                                                    |      |

### ④-2 申請内容の入力(届出ファイルのアップロード)

大阪府化学物質管理制度に基づく下記の届出のうち、届出したい届出書のデータ を「アップロード」します。

- 1. 排出量・移動量・取扱量の届出(様式第23号の16)
- 2. 管理目標決定及び達成状況(様式第23号の15)※従業員が50名以上の事業所は必須です。
- 3. 管理目標決定及び達成状況(様式第 23 号の 15)
   ※2021 年度を目標達成年度としている場合は、2021 年度の達成状況に加え、2022 年度を 計画初年度、2026 年度を目標達成年度とした目標決定に係る届出も必要です。
- 4. 管理計画書(様式第23号の14)
  ※従業員が50名以上の事業所を対象としており、内容に大幅な変更(管理化学物質の保管 状況等)がなければ毎年度届出する必要はございません。
- 5. その他の届出

1から4の届出の補足資料や、「変更届出書」や「取下げ願い」に係る届出書を添付下さい。

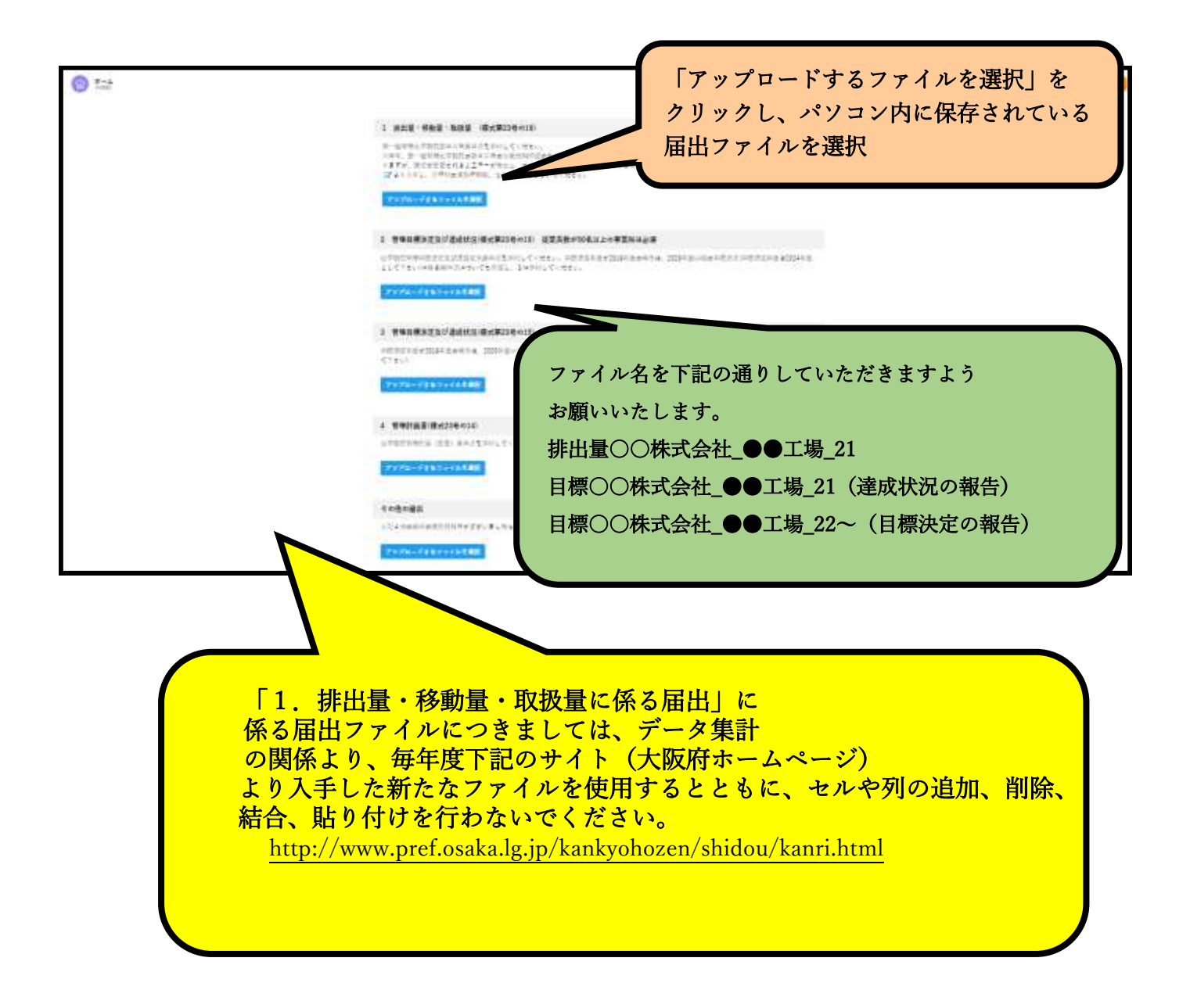

## ④-3 申請内容の入力(申請)

④-2の手順において、届出したいファイルのアップロードが完了しましたら、 画面最下部にあります「次へ進む」をクリックします。

| 314 | <b>サポター社 (私人山)) サポター社 (基本に対応) メルブ よくあるご列目 大阪市政会・マル (1995</b> )                                                  |
|-----|----------------------------------------------------------------------------------------------------|
|     |                                                                                                    |
|     | 1使用描述                                                                                                    |
|     | The second second second second second second second second second second second second second second second se |
|     | 「次へ進む」をクリック                                                                                                    |
|     | 524 508 / #12110 / #221 # Link # (LC20)                                                                         |
|     | 2-84                                                                                                    |
|     | BOUTAL TOBY &                                                                                                   |
|     | (                                                                                                    |
|     |                                                                                                    |

⑤申請内容の確認

④の手順までで入力した情報や、アップロードした届出ファイルが正しいものに なっているか、確認した上で、間違いなければ画面最下部にある「申請する」をク リックします。

※誤りがあった場合は、「戻る」をクリックすれば④の画面に戻り、修正することが できます。

| 0_0                                                                                                    |                                                                                                    |  |
|----------------------------------------------------------------------------------------------------|----------------------------------------------------------------------------------------------------|--|
| [ 大規模化学研究学校的建立法 ( 化合合                                                                                                    |                                                                                                    |  |
| Latterant Activity Contra                                                                                                    |                                                                                                    |  |
|                                                                                                    |                                                                                                    |  |
| 1000 (2000)                                                                                                    |                                                                                                    |  |
| salk:                                                                                                    | 18 1 L                                                                                                    |  |
|                                                                                                    |                                                                                                    |  |
|                                                                                                    | 正しい届出ファイルが                                                                                                    |  |
| BABB (1999)                                                                                                    |                                                                                                    |  |
| 448 348                                                                                                    | アップロード                                                                                                    |  |
| and calendaria                                                                                                    |                                                                                                    |  |
| -alla:                                                                                                    | できているか確認                                                                                                    |  |
| REAL TO CONTRACT OF                                                                                                    |                                                                                                    |  |
| 1000000000                                                                                                    | and the second second sec |  |
|                                                                                                    |                                                                                                    |  |
| Reading to a serie of the series of the series of the seri | ALC: NOT                                                                                                    |  |
| 1 Dog and the Arritania                                                                                                    |                                                                                                    |  |
| 91840,000980,0728375-732.54                                                                                                    |                                                                                                    |  |
|                                                                                                    | 2008                                                                                                    |  |
| <br>各種,在各名型品质,工具有量化有了                                                                                                    |                                                                                                    |  |
|                                                                                                    |                                                                                                    |  |
| Taking (                                                                                                    | (MP14)                                                                                                    |  |
| TRACKS.                                                                                                    |                                                                                                    |  |
| 1010                                                                                                    | and a                                                                                                    |  |
| (* **** *)<br>(* **                                                                                                    | 「申請する」をクリック                                                                                                    |  |

⑥最終確認

### 最終確認の画面になりますので、間違いなければ「OK」をクリックします。

## ⑦届出完了の通知

⑥で「OK」をクリックすると、受付完了をお知らせする画面に移ります。 以上で手続きは完了です。

| (a) *-4 | 手続き一覧(僕人向け) 手続き一覧(事業者向け) ヘルプ よくあるご質問 大阪市環境… まん                                                                                                    |
|---------|----------------------------------------------------------------------------------------------------|
|         | *27843.5 *278482 #2487                                                                                                    |
|         | 大阪府化学物質管理制度に基づく届出書                                                                                                    |
|         | 【生意】キアイトはプレビューアイトです。東海の中語等は作えません。                                                                                                    |
|         | 単調を受け付けました。<br>構書に考測代表を確認するため、確認までしばらくが得らください。<br>なが、お手持まの処理が完成(マイバージ)ナウに確認課行ます。                                                                             |
|         | ※整点で内障に必要となりますので、単点要等を目えるか、このパージを認知してください。                                                                                                    |
|         | *3.89                                                                                                    |
|         | 18060581                                                                                                    |
|         | <                                                                                                    |
|         | 届出ファイルに不足があった、誤りが見つかった等の理由<br>で、届出内容を修正したい場合は、データ管理の観点から、<br>再度申請するのではなく、行政側が「差戻」処理を行った後<br>に修正をしていただきたいので、お手数おかけしますが、化<br>学物質対策グループ(06-6615-7988)までお電話ください。 |

3. 「届出内容」及び「審査状況」の確認

①ホーム画面にて、右上に表示される「事業者名」をクリック

ログインした状態で、ホーム画面の右上に表示される事業者名をクリックします。 ※利用者登録した際の事業者名(法人名)が表示されます。

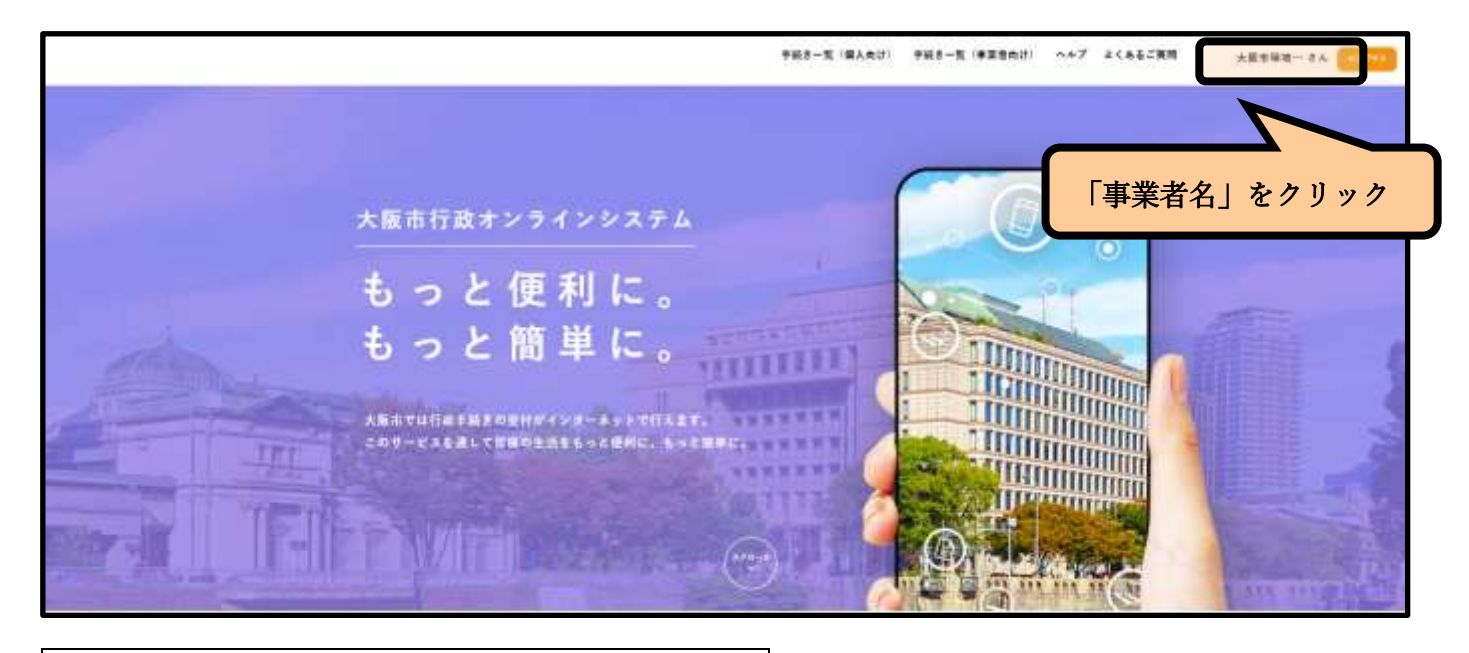

②「申請履歴一覧・検索」をクリック

「マイページ」が表示されますので、「利用者メニュー」内の「申請履歴の確認」 の枠内にある「申請履歴一覧・検索」をクリックします。

| ⊚⇔         |                                                                                                    |                                       | <br>ANTEN- 44 000 |
|------------|----------------------------------------------------------------------------------------------------|---------------------------------------|-------------------|
| ± ₹14-5    |                                                                                                    |                                       |                   |
|            | 3mi64                                                                                                    | Rights P. Co., Stock Lifeting Station |                   |
|            |                                                                                                    |                                       |                   |
|            | B\$\$-545+#                                                                                                    | 3                                     |                   |
|            | / BETSONSer                                                                                                    | 2                                     |                   |
|            | 10日世 メニュー                                                                                                    |                                       |                   |
|            | ACCULATION AND ACCULATION AND ACCULA |                                       |                   |
|            | 1 4 4 4 4 4 4 4 4 4 4 4 4 4 4 4 4 4 4 4                                                                                                    |                                       |                   |
| 「申請履歴一覧・確認 | 」をクリック                                                                                                    |                                       |                   |

# 3-1.「届出内容」の確認

③確認したい届出をクリック

申請した届出の一覧が表示されますので、確認したい届出をクリックします。

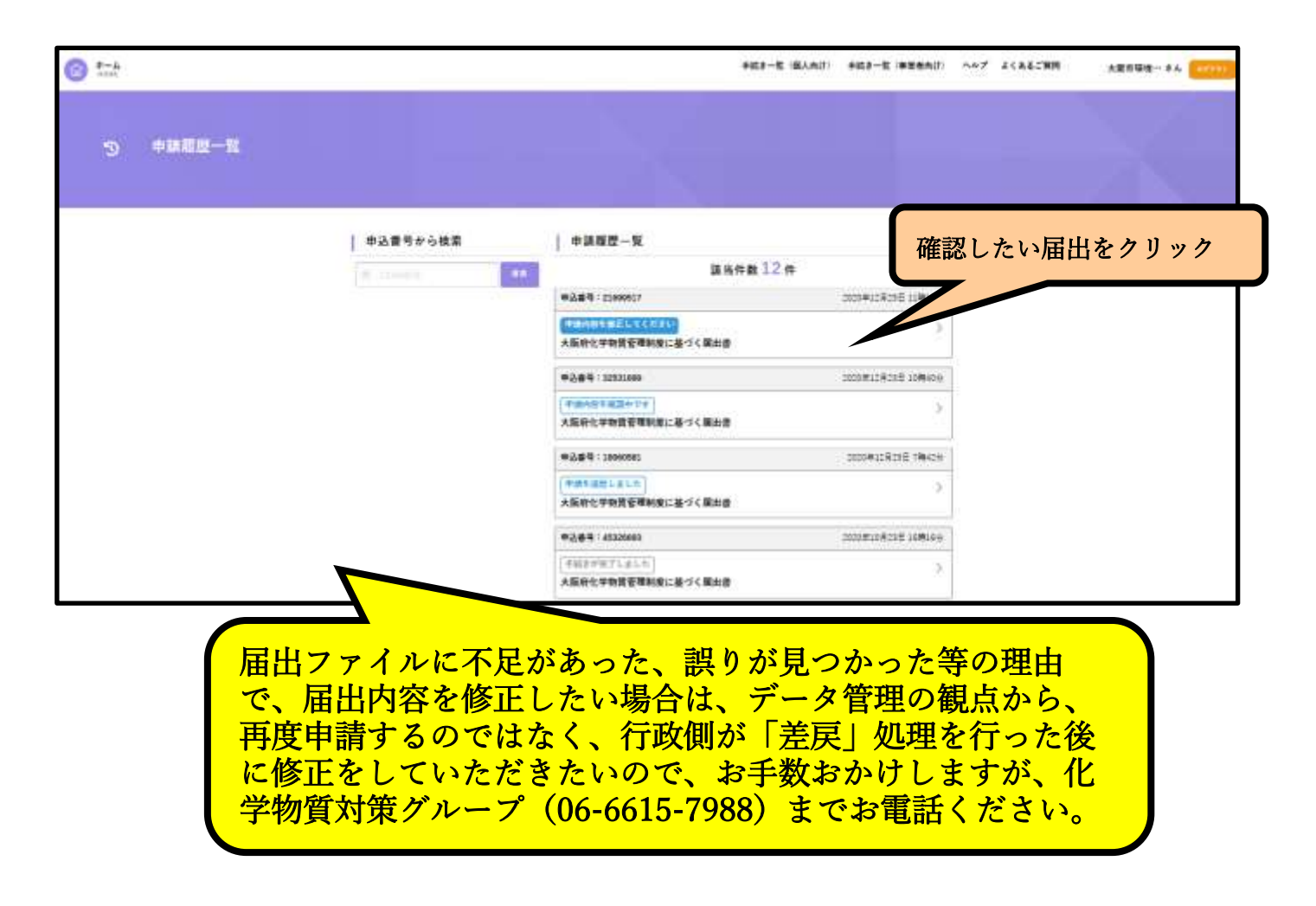

# 3-2.「審査状況」の確認

③申請履歴一覧に記載された、審査状況を確認

②の手順で表示された、「申請履歴一覧内」にこれまで、申請した届出の一覧が表示 され、各申請の申込番号の下に審査状況が表示されております。

| 62 1-4    |          |                                        | <b>新闻》一句:"</b> 国人内门 | · +ica-1: (#26A())      | ヘルプ よくれるご説明 | 大変形研究… 本人 (1993) |
|-----------|----------|----------------------------------------|---------------------|-------------------------|-------------|------------------|
| ⑤ 中語原題一致  |          |                                        |                     |                         |             |                  |
|           | 単込費号から検索 | 中調販型一覧                                 |                     |                         | _           |                  |
|           | n        |                                        | 語尚件數 12件            |                         |             |                  |
|           |          | ●込業号: E1990957                         |                     | 000#10809511#105        |             |                  |
|           |          |                                        | 第出書                 | 2                       |             |                  |
|           |          | ·244                                   |                     | 2020/#12/#28/8 10/940.9 |             |                  |
|           |          | T#AST#2+11                             |                     | 5                       |             |                  |
|           |          | ●入業号:18940585                          |                     | 2005#328216 10424       | 1           |                  |
|           |          | (中語を描述上系した)                            |                     | ,                       |             |                  |
| 審査状況が分かりま | す。       | ARTOTRAS CONC. 27                      | 《展出曲》               |                         |             |                  |
|           |          | ······································ |                     | 100                     |             |                  |
|           |          |                                        | -Ret                |                         |             |                  |
|           |          |                                        | 「申言                 | 青内容を修正                  | Eしてくだい      | 」の表示が            |
|           |          |                                        | ある                  | 申請は、届出                  | 内容の確認       | 及び届出フ            |
|           |          |                                        | アイノ                 | レの修正をお                  | ☞願いします      | o                |
|           |          |                                        | ※修ī                 | E箇所等につ                  | っきましては      | 、「差戻」処           |
|           |          |                                        | 理時(                 | こ電話連絡な                  | させていた       | だきます             |
|           |          |                                        |                     |                         |             |                  |

#### 審査状況ごとの概要は下表の通りです。

| 表示            | 概要                                                                        |
|---------------|---------------------------------------------------------------------------|
| 申請を送信しました     | 届出内容が化学物質対策グループに届いたことを示します。                                               |
| 申請内容を確認中です    | 届出内容の形式的な審査(記入漏れ等)を完了し、化学物質対<br>策グループが順次審査を実施している状態です。                    |
| 手続きが完了しました    | 審査を完了した状態です。                                                              |
| 申請内容を修正してください | 届出に抜け、誤りがあるため「差戻」をされている状態です。<br>届出ファイルの修正後、4-3 ページ以降を参考に再申請をお願<br>いいたします。 |